## KOMSHINE TECHNOLOGIES LIMITED

江苏吉星光通讯科技有限公司

Add: Room 205, Building #D, Qin Heng Technology Park, No.18 Ning Shuang Road, Nanjing, 210012, China Tel: 86-25-8687 1288 Fax: 86-25-8687 1288 Website: www.komshine.com

The progress of upgrading

1. Unzip the "OTDRUpdate.rar", generate the "OTDRUpdate" folder, Copy the folder to the root of the **empty** USB flash drive or **empty** SD card.

2 . Insert the USB or SD card to the OTDR's USB interface or SD card slot.

3. Operating as the pic. shows, find the "system" button in the main interface and enter it, press the "update", then it will enter the updating interface.

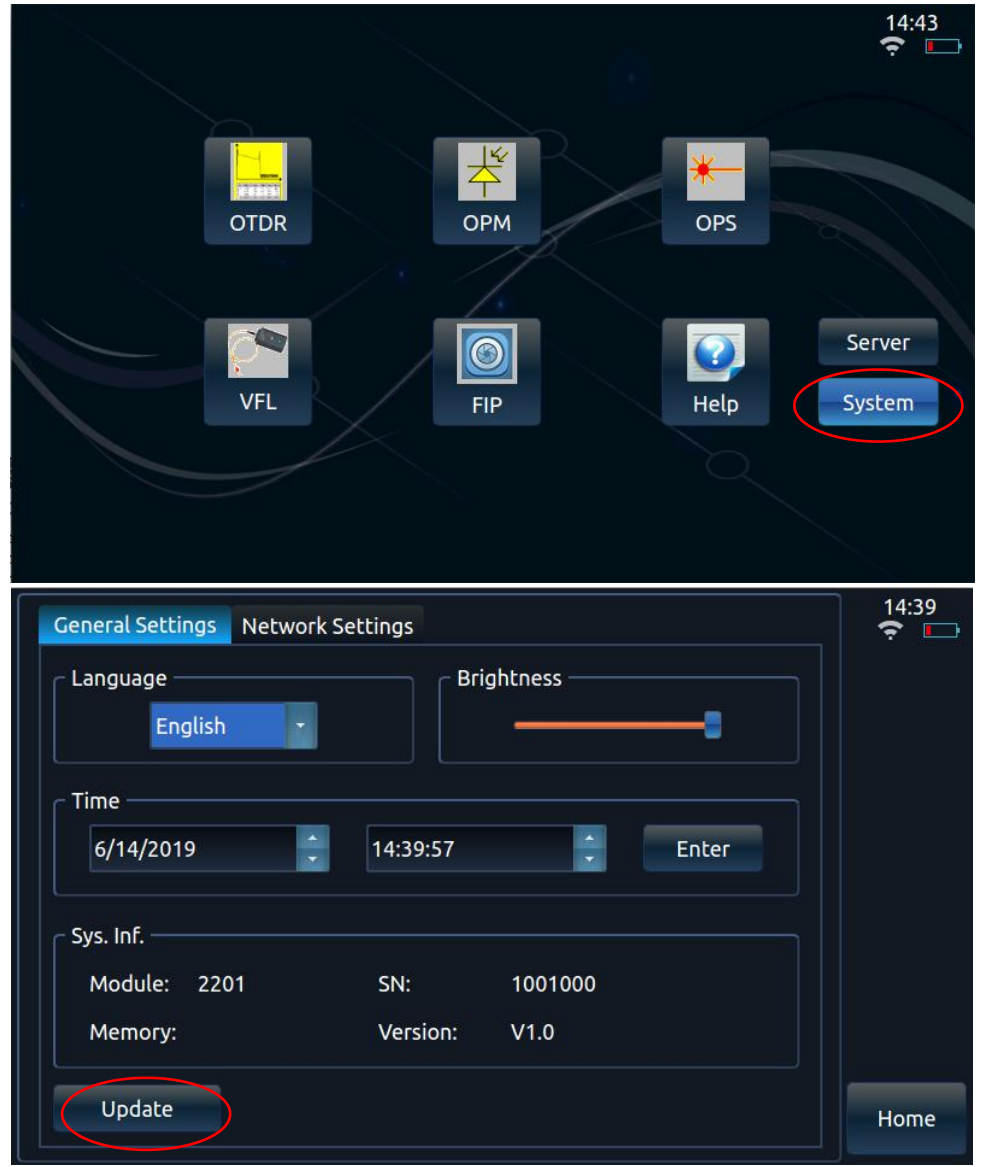

## KOMSHINE TECHNOLOGIES LIMITED

江苏吉星光通讯科技有限公司

Add: Room 205, Building #D, Qin Heng Technology Park, No.18 Ning Shuang Road, Nanjing, 210012, China Tel: 86-25-8687 1288 Fax: 86-25-8687 1288 Website: www.komshine.com

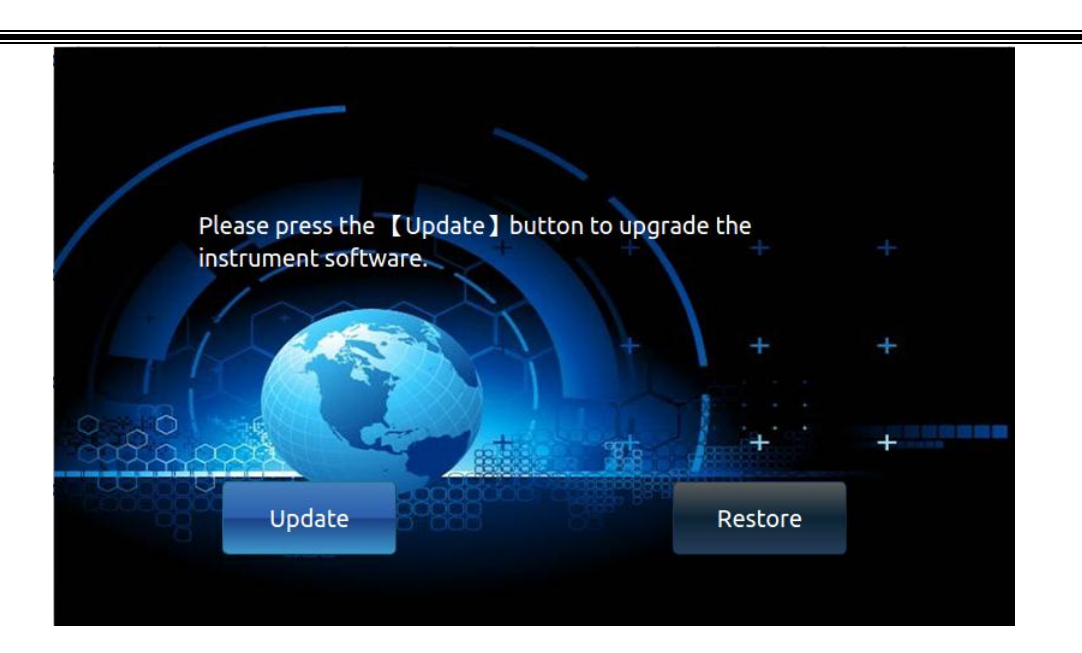

4 . Pressing the "update" button, system files will be updated. Restart the OTDR after updating completed.